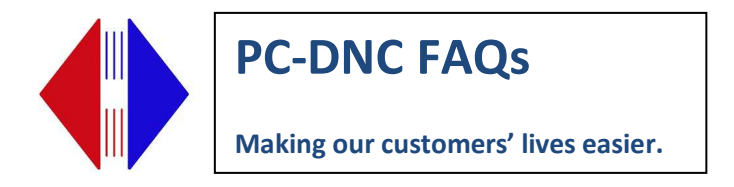

#### **Quickstart Guide for PC DNC Editor**

Login as Administrator

Important: On *Windows 7* or *8* computers, turn off USER ACCOUNT CONTROL. To turn off User Account Control, go to Control Panel/System & Security/Action Center/Change User Account Control Settings. Move bar all the way to bottom, Click Save. You may be prompted to reboot your computer.

On **Windows 7 or 8** computers, CLICK SAVE when downloading the file NOT RUN. Then find the downloaded executable, right click and choose RUN AS ADMINISTRATOR. Here is the link to the download:

http://www.sub-soft.com/download/Editor\_demo/setup\_editor\_4.0.5.exe

Run the setup\_editor\_4.0.5.exe file

#### Click **NEXT** at Installshield Wizard

| PC-DNC Editor version 4.0.5 - InstallShield Wizard |                                                                                                    |  |
|----------------------------------------------------|----------------------------------------------------------------------------------------------------|--|
| 2                                                  | Welcome to the InstallShield Wizard for<br>PC-DNC Editor version 4.0.5                                                           |  |
|                                                    | The InstallShield(R) Wizard will allow you to modify, repair, or<br>remove PC-DNC Editor version 4.0.5. To continue, click Next. |  |
|                                                    |                                                                                                    |  |
|                                                    |                                                                                                    |  |
|                                                    |                                                                                                    |  |
|                                                    | < Back Next > Cancel                                                                                                    |  |

Click NEXT

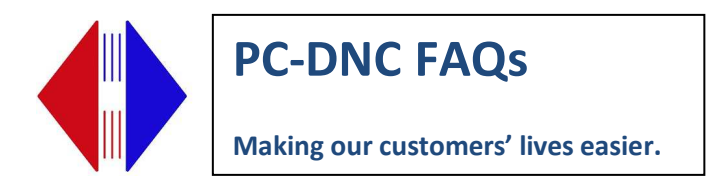

Confirm the Destination folder is c:\RYM\PC-DNC Editor. For Windows 7 and Windows 8, the default installation location **must be** c:\RYM\PC-DNC Editor. If it is not, click Change and remove \program files from the default directory path.

| 😾 PC-DNC Editor version 4.0.5 - InstallShield Wizard          |                                                                                                    |  |  |  |
|---------------------------------------------------------------|----------------------------------------------------------------------------------------------------|--|--|--|
| Program Maintenance<br>Modify, repair, or remove the program. |                                                                                                    |  |  |  |
| Modify                                                        | Change which program features are installed. This option displays the<br>Custom Selection dialog in which you can change the way features are<br>installed. |  |  |  |
| © Repair                                                      | Repair installation errors in the program. This option fixes missing or<br>corrupt files, shortcuts, and registry entries.                                  |  |  |  |
| Remove                                                        | Remove PC-DNC Editor version 4.0.5 from your computer.                                                                                                    |  |  |  |
| InstallShield —                                               | < Back Next > Cancel                                                                                                    |  |  |  |

Select "Modify"

Click NEXT

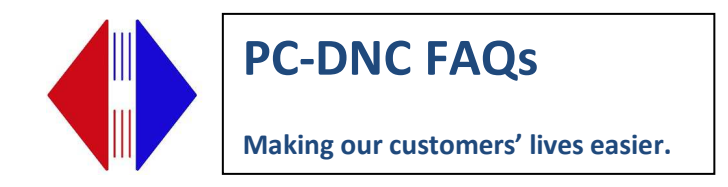

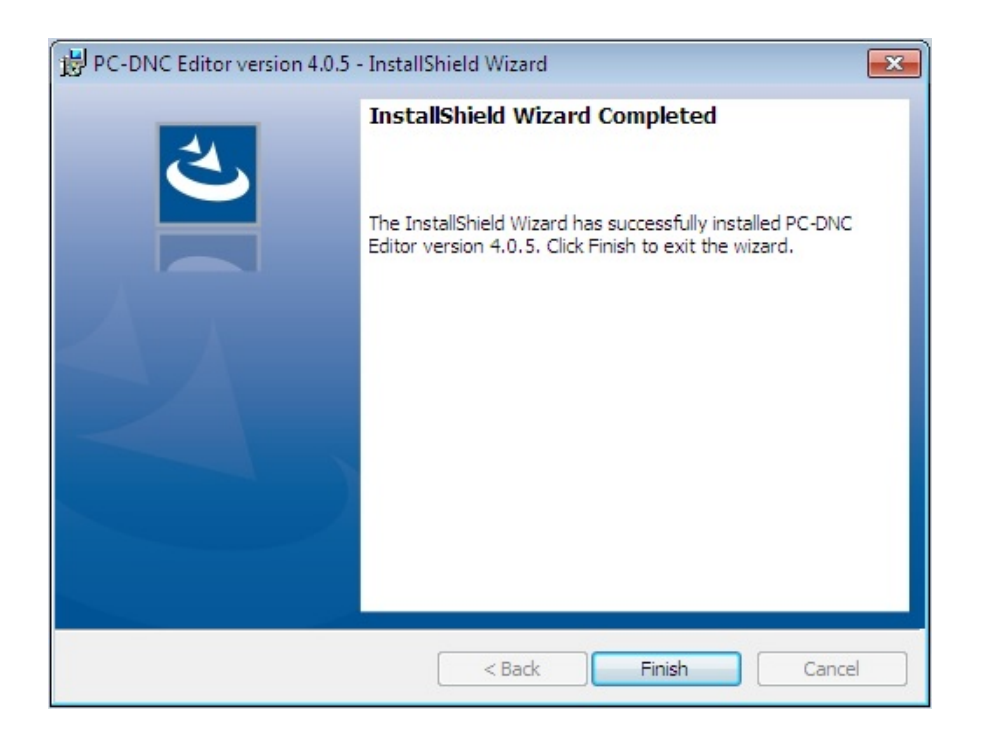

Click FINISH

To license your product go to the About/Purchasing Information menu. Note 9-digit security number, then contact Suburban Machinery Software by phone or email to request you licensing password. Our phone number is (440) 951-8974 and our email address is suburbanmachinery@gmail.com

PC-DNC Editor will run with no restrictions for 30 days, after which time the File/Save and File/Send functions are disabled.

We do charge a modest re-licensing fee, which you can pay for by credit card or company PO. When we register your purchase, we will give you the new PCs licensing password.

To enter the password, click the "About/Purchasing information" menu on your new PC and press the Ctrl + Alt + "L" keys at the same time. Enter your company name and city/state, then the 9 LETTER password that we give you. The password must be entered as ALL CAPS, and you must not leave the company name or City/State fields blank. Close and reopen the Editor to complete the license process.

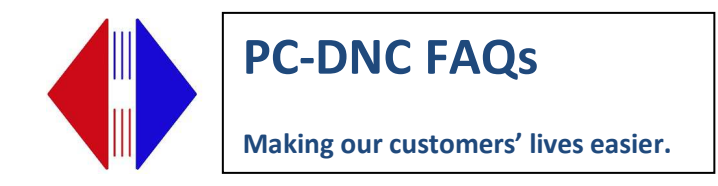

## To configure a new machine:

Go to I/O Menu

Click on **Configure I/O device** 

| 🖻 Configure serial port                                                                                                    |                                                            |                                        |  |  |
|----------------------------------------------------------------------------------------------------|------------------------------------------------------------|----------------------------------------|--|--|
| I/O device name:                                                                                                    | (default)<br>test<br>Fanuc<br>Yasnac                       | Add to list:<br>Delete                 |  |  |
| COM:       4       A       Baud:       38400       A       Data bits:       Stop bits:       2         3       28800       C       7 bits       1.5       1.5         2       1       9600       C       8 bits       1 |                                                            |                                        |  |  |
| Handshaking<br>Xon/Xoff<br>RTS/CTS<br>Both<br>None                                                                                                    | Code<br>ASCII even<br>ASCII odd<br>ASCII none<br>EIA RS244 | EOB<br>LF LF/CR<br>CR CR/LF<br>Custom: |  |  |
| □ ACK/NAK                                                                                                    |                                                            | Advanced                               |  |  |
| Apply Cancel                                                                                                    |                                                            |                                        |  |  |

Enter a machine name next to Add to List:

Click the **Add to List** button

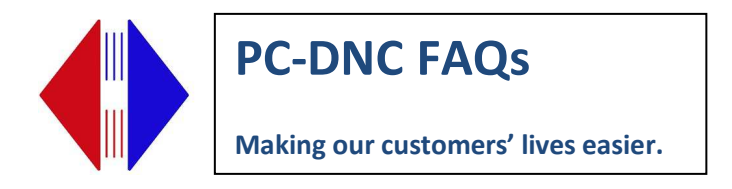

If using an external serial device server such as a Quatech, Comtrol or Moxa hub, click on **Advanced** and check **"Handshake using device driver**." Click **OK** 

| When sending                                                                                                    | When receiving                                                                                                    |
|----------------------------------------------------------------------------------------------------|----------------------------------------------------------------------------------------------------|
| Leader: %LFCR                                                                                                    | Ignore data before first EOB                                                                                                    |
| Trailer:       %         Send man-readable leaders         Check handshake every       5 characters         Skip data that starts with:       Skip lines that contain:         Mask out these characters:       Skip data up to & including:         Skip data after & including:       Replace: | <ul> <li>✓ Ignore data after last EOB</li> <li>✓ Use auto code recognition</li> <li>□ Separate files by O-numbers</li> <li>□ Receive until I/O is aborted</li> <li>✓ Receive until timeout of: 3 sec</li> <li>Mask out these characters: □</li> <li>□ Send Xon every 2 seconds</li> </ul> |
| Switchbox select codes:                                                                                                    | ОК                                                                                                    |

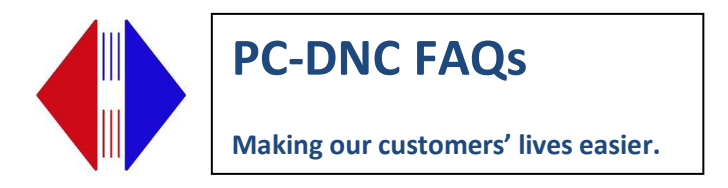

If you want to set up a default directory to store files sent and received, click on **Options/Set Directories**. Enter the default location in the **Default file path**. Click **Apply**.

| Set directories                                     |                          |  |  |  |
|-----------------------------------------------------|--------------------------|--|--|--|
| Default file path:                                  | \\servername\program dir |  |  |  |
| Path for CALC.EXE:                                  |                          |  |  |  |
| Scratchpad directory:                               | C:\RYM\PC-DNC Editor     |  |  |  |
| Code clip directory:                                | C:\RYM\PC-DNC Editor     |  |  |  |
| Utility program #1:                                 |                          |  |  |  |
| Utility program #2:                                 |                          |  |  |  |
| Pass active file name to Utility programs           |                          |  |  |  |
| File types listed in File/Open dialog: *.* • Delete |                          |  |  |  |
| Add file type to list:                              |                          |  |  |  |
| Default file type:                                  | *.* PROG*.               |  |  |  |
| □ Add extension when saving file                    |                          |  |  |  |
| Apply                                               | Cancel                   |  |  |  |

You are ready to test communication to the machine. Below are some basic communications tests you can conduct to make sure your Editor is communicating properly with your machine.

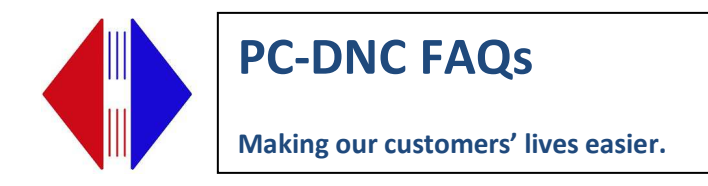

### Testing communication in PC DNC Editor

1. First test (Receive file in Terminal Window)

Select machine by clicking I/O menu

Then click Select I/O Device

Click on machine you want to test

Click Select.

Then click **I/O** menu again

Then click Terminal Window

Leave terminal window open and go to machine and send a file.

You should see ne of four things in the terminal window:

- 1) Intelligible data Your program is there and in recognizable G-code format with some extra information at the end of every line (line feeds(<LF>and carriage returns <CR>)..
- 2) Nothing indicates wrong port on machine, wrong COM port on computer, incorrectly wired cable, or in rare cases a bad port on either the computer or machine
- 3) Garbled data indicates one of the basic settings (baud rate, data bits, stop bits, or parity) is mismatched. NO other settings in the DNC software affect the terminal window. If you are sure these match, see if your CNC has the option to transfer in ISO/ASCII or EIA. If the CNC is set to EIA you will need to change it.

Note: Terminal Window does not capture the G-code file for sending back to the CNC. See test #3 to do that. It will allow you to save the file as a Rich Text File for further troubleshooting.

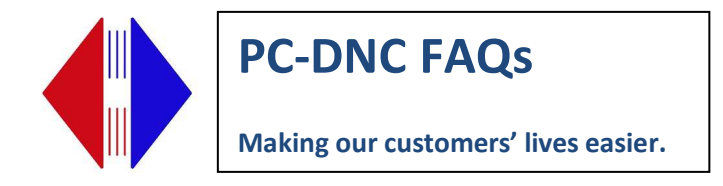

2. Second test (Receive file in PC DNC Editor)

Click I/O menu

Then click **Receive File**. A window should open in Editor that will receive the file when it is sent from the machine.

Go to machine and send a file. It should appear on the Editor screen.

(From this point you can also do a File/Save As and save the file to your network)

3. Third Test (Send file to machine)

First, change the O number of the file you just received to one that is not being used by a program on the machine. (Not necessary to save the file at this point in the testing)

Click I/O menu

# Click Send File

Choose how you want to send file:

DNC for drip feeding long files

**XON** will prepare file to be sent to machine. Then you have to go out to the machine to get the machine ready and receive the file at the machine

**Send Now** will send the program now. Your machine must already be in a READY state to receive the file.